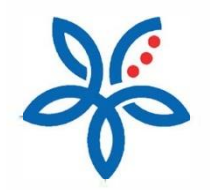

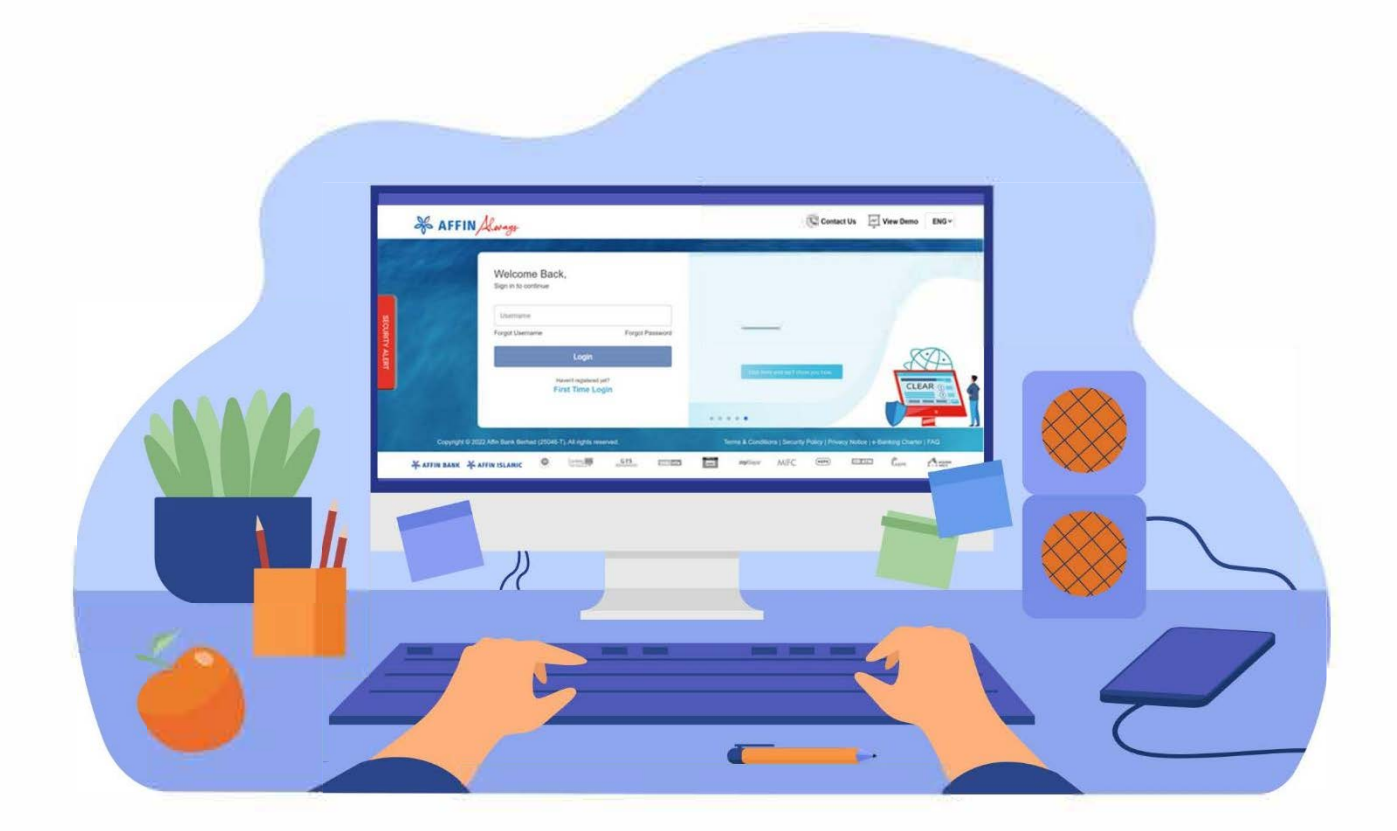

## How to update AffinAlways internet banking email address?

Cara mengemaskini alamat e-mel perbankan internet AffinAlways

## How to update AffinAlways internet banking email address?

Cara mengemaskini alamat e-mel perbankan internet AffinAlways

1) Log in to your AffinAlways internet banking. Go to Settings > click on My Internet Banking Profile

Log masuk ke perbankan internet AffinAlways anda. Pergi ke Tetapan > klik Profil Saya

| So AFFIN Always                                  | AffinConnect AffinSecure Favourite Inbox Language Logout |
|--------------------------------------------------|----------------------------------------------------------|
| MY DASHBOARD ACCOUNTS TRANSFER PAYMENT           | INVESTMENT SERVICES SETTINGS MY ACTIVITIES               |
| My Internet Banking Profile Card M               | Jaintenance Alert Maintenance                            |
| My Dashboard Last Login 06 October 2023 07:47:20 |                                                          |
| DAY BILLS 💉 MANAGE SHORTCUT                      |                                                          |

2) Click on the 'Edit' button under My Internet Banking Profile tab to continue Klik butang 'Edit' di bawah tab Profil Saya

| My Internet Banking Profile  | Change Password   | Change Secure Image/Word | Change Security Question |
|------------------------------|-------------------|--------------------------|--------------------------|
| Internet Banking Pro         | file              |                          |                          |
| ate your Internet Banking pr | ofile             |                          |                          |
|                              |                   |                          |                          |
|                              |                   |                          |                          |
|                              |                   |                          |                          |
|                              |                   |                          |                          |
|                              |                   |                          |                          |
|                              | Email             |                          |                          |
| Use                          | rname             |                          |                          |
|                              |                   |                          |                          |
| Full                         | Name              |                          |                          |
| Mobile N                     | umber issistation |                          |                          |
|                              |                   |                          |                          |
| Lan                          | guage ENG         |                          |                          |
|                              |                   |                          |                          |
|                              |                   |                          |                          |

*3)* Fill in your latest email address and mobile number under the 'Email' and 'Mobile Number' fields. Click 'Continue' to proceed

Sila isi ruangan 'E-mel' dan 'Nombor Telefon Mudah Alih' dengan alamat e-mel dan nombor telefon mudah alih terkini anda. Klik 'Teruskan'.

| Update your Internet Banking profile |                                                   |
|--------------------------------------|---------------------------------------------------|
| 1 Details                            | 2 Confirm 3 Complete                              |
|                                      |                                                   |
|                                      |                                                   |
|                                      | Click on the image to update your profile picture |
| Email                                |                                                   |
| Username                             |                                                   |
| Full Name                            |                                                   |
| Mobile Number                        | This mobile number is not for TAC purposes        |
| Language                             | ENG                                               |
|                                      |                                                   |
| Back                                 | Continue                                          |

## 4) Verify that all the details are correct and click 'Confirm'

Sila pastikan semua maklumat adalah betul dan klik 'Sahkan'

| Please check the details below before y | ou confirm the submission |
|-----------------------------------------|---------------------------|
| Details                                 | Commit - Complete         |
|                                         |                           |
|                                         |                           |
|                                         |                           |
|                                         |                           |
| Email                                   |                           |
| Euli Name                               |                           |
| Mobile Number                           |                           |
| Language                                | English                   |
|                                         | -                         |
| Back                                    | Confirm                   |
|                                         |                           |

5) Done! Your latest email address should be reflected on the summary of the successful transaction Selesai! Alamat e-mel terkini anda akan dipaparkan di ringkasan maklumat transaksi yang berjaya

| 2 Confirm 3 Complete |
|----------------------|
|                      |
|                      |
|                      |
|                      |
|                      |
|                      |
|                      |
|                      |